Nușa Dumitriu-Lupan, Carmen Mincă, Daniela Bejan, Alina-Gabriela Boca, Maria Niță, Adrian Niță, Diana Ghinea, Corina Elena Vinț

# INFORMATICĂ și TIC

## • Editoare de texte și Aplicații colaborative

• Aplicația Camtasia Studio

• Limbajul de programare **C++** 

## • Roboți LEGO® MINDSTORMS® Education EV3

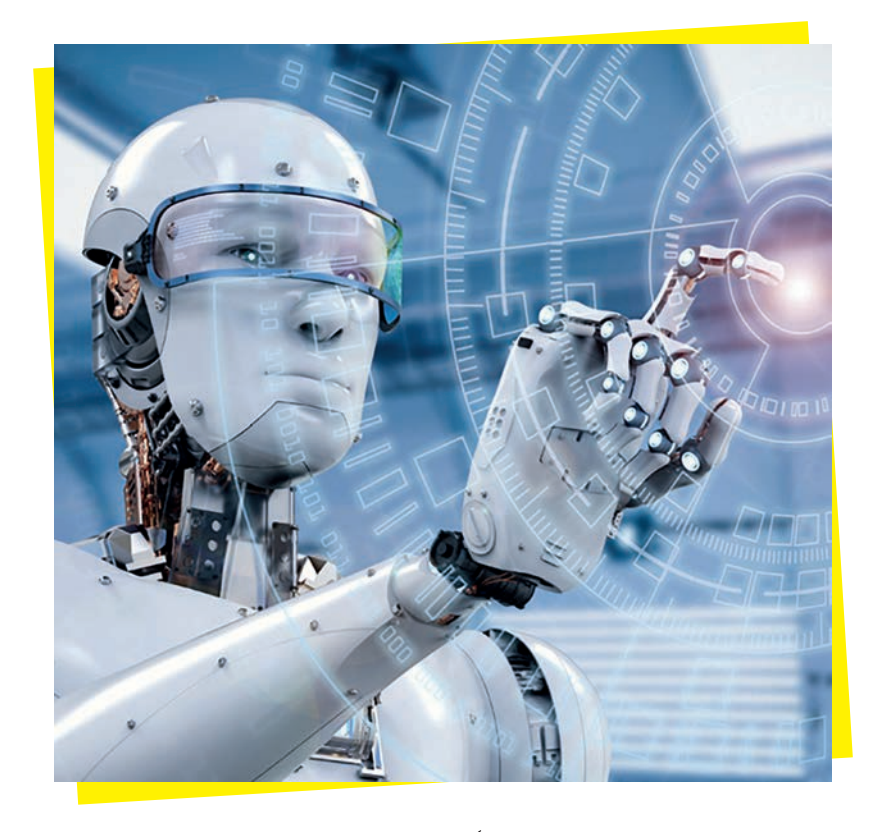

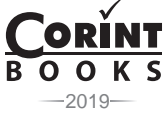

#### CUPRINS

| Prefață | <br>3 |
|---------|-------|
| Prejața | <br>Ĵ |

#### Editoare de texte

| Editoare de texte 6                     |
|-----------------------------------------|
| Reguli pentru editarea unui text 6      |
| Aplicația Write7                        |
| Etapele realizării unui document        |
| Aplicația Word 8                        |
| Realizarea de documente 9               |
| Formatarea paginilor documentului       |
| Formatarea textului 10                  |
| Operații de editare într-un document 11 |
| Paragraful12                            |
| Obiectele aflate într-un document 13    |
| Tabele în documente 13                  |
| Formatarea unui tabel14                 |
| Imagini și forme în documente 14        |
| Formatarea imaginilor într-un document  |
| Simboluri în documente 15               |
| Inserarea unui text artisitic           |

#### Aplicații de prelucrare audio-video

| Interfața aplicației de prelucrare a fișierelor au- |    |
|-----------------------------------------------------|----|
| dio-video Camtasia Studio                           | 18 |
| Înregistrarea și redarea audio-video                | 20 |
| Înregistrarea unei zone selectate (Custom)          | 20 |
| Înregistrarea unei prezentări PowerPoint            | 21 |
| Înregistrarea unui suport audio-video cu came-      |    |
| ra web (Webcam)                                     | 22 |
| Crearea unui videoclip prin import de fișiere       | 23 |
| Crearea unui videoclip prin import de fișiere din   |    |
| Import media                                        | 23 |
| Crearea unui videoclip prin import de fișiere din   |    |
| Clip Bin                                            | 24 |
| Crearea unui videoclip prin import de fișiere de    |    |
| pe un dispozitiv mobil                              | 24 |
| Crearea unui videoclip utilizând mijloace media     |    |
| din bibliotecă (Library)                            | 25 |
| Suprapunere coloană sonoră peste scene              | 26 |
| Înregistrarea (Record) în aplicația Camtasia        |    |
| Studio                                              | 28 |
|                                                     |    |

| Operații pentru gestionarea unei aplicații au-  |    |
|-------------------------------------------------|----|
| dio-video                                       | 29 |
| Editarea unui suport audio în cronologie (zona  |    |
| Timeline)                                       | 29 |
| Editarea unui suport video în cronologie (zona  |    |
| Timeline)                                       | 30 |
| Inserarea de marcatori (Marker)                 | 30 |
| Inserarea de efecte pentru cursor (Cursor       |    |
| Effects)                                        | 31 |
| Inserarea de comentarii ( <i>Callouts</i> )     | 32 |
| Prelucrarea secvențelor audio-video             | 33 |
| Generice – suprapunerea textului peste scene    |    |
| utilizând legende                               | 33 |
| Mixarea semnalului audio din mai multe surse    | 33 |
| Selecția unor secvențe audio-video pentru șter- |    |
| gere, copiere și mutare                         | 35 |
| Efecte de tranziție între scene                 | 35 |
| Editare (Edit) în aplicația Camtasia Studio     | 36 |
| Exportul și partajarea proiectelor video        | 37 |
| A. Export (Product)                             | 37 |
| B. Partajare (Share)                            | 37 |

#### Aplicații colaborative educaționale

| Aplicația Google Classroom                    | 48 |
|-----------------------------------------------|----|
| Crearea unui curs în aplicația                |    |
| Google Classroom                              | 49 |
| Documente colaborative                        | 51 |
| Documente colaborative Google docs            |    |
| și prezentări Google slides                   | 51 |
| Colaborarea într-un document Google docs      | 52 |
| Formatarea unui document colaborativ          |    |
| Google Docs                                   | 53 |
| Realizarea desenelor în Google docs           | 54 |
| Documente colaborative Office 365             | 55 |
| Crearea documentelor Word online și a prezen- |    |
| tărilor PowerPoint online                     | 55 |
| Partajarea unui document online Office 365    | 56 |
| Comportamentul etic într-un mediu colaborativ | 57 |
| Hacker și cracker                             | 57 |
| Protectia împotriva fraudei într-un mediu     |    |
| colaborativ                                   | 58 |
| Aplicația colaborativă educațională PBINFO    | 59 |
| Organizarea clasei de elevi pe platforma      |    |
| PBINFO                                        | 60 |
|                                               |    |

#### Limbaje de programare

| Limbajul C++                                  | 64 |
|-----------------------------------------------|----|
| Mediul limbajului de programare C++           | 64 |
| Instalare Code::Blocks                        | 64 |
| Lansarea în execuție Code::Blocks             | 65 |
| Lucru în IDE Code::Blocks                     | 65 |
| Depanarea programelor C++                     | 66 |
| Elemente de bază ale limbajului C++           | 66 |
| Structura unui program C/C++                  | 67 |
| Date numerice                                 | 69 |
| Tipuri de date                                | 69 |
| Tipuri de date standard                       | 69 |
| Constante                                     | 70 |
| Variabile                                     | 71 |
| Expresii                                      | 73 |
| Citirea și afișarea datelor                   | 79 |
| Instrucțiuni pentru implementarea în limbajul |    |
| C++ a structurilor de control                 | 81 |
| Implementare stuctura liniară                 | 81 |
|                                               |    |

| Implementare structura alternativă   |    |
|--------------------------------------|----|
| (decizională)                        | 82 |
| Implementare structuri repetitive    | 86 |
| Alte instrucțiuni ale limbajului C++ | 93 |
| Probleme propuse                     | 98 |
| Scurt istoric                        | 99 |
| Codificarea ASCII 1                  | 00 |
| Codificarea ASCII extinsă 1          | 00 |
|                                      |    |

#### Utilizarea unui mediu virtual pentru programarea de roboți cu scop didactic

| Interfața                                   | 102 |
|---------------------------------------------|-----|
| Senzorul de culoare – Color Sensor          | 103 |
| Senzorul cu ultrasunete – Ultrasonic Sensor | 104 |
| Senzorul tactil – Touch Sensor              | 105 |
| Giroscopul - Gyro Sensor                    | 106 |
|                                             |     |

| Răspunsuri și rezolvări: |  | 107 |
|--------------------------|--|-----|
|--------------------------|--|-----|

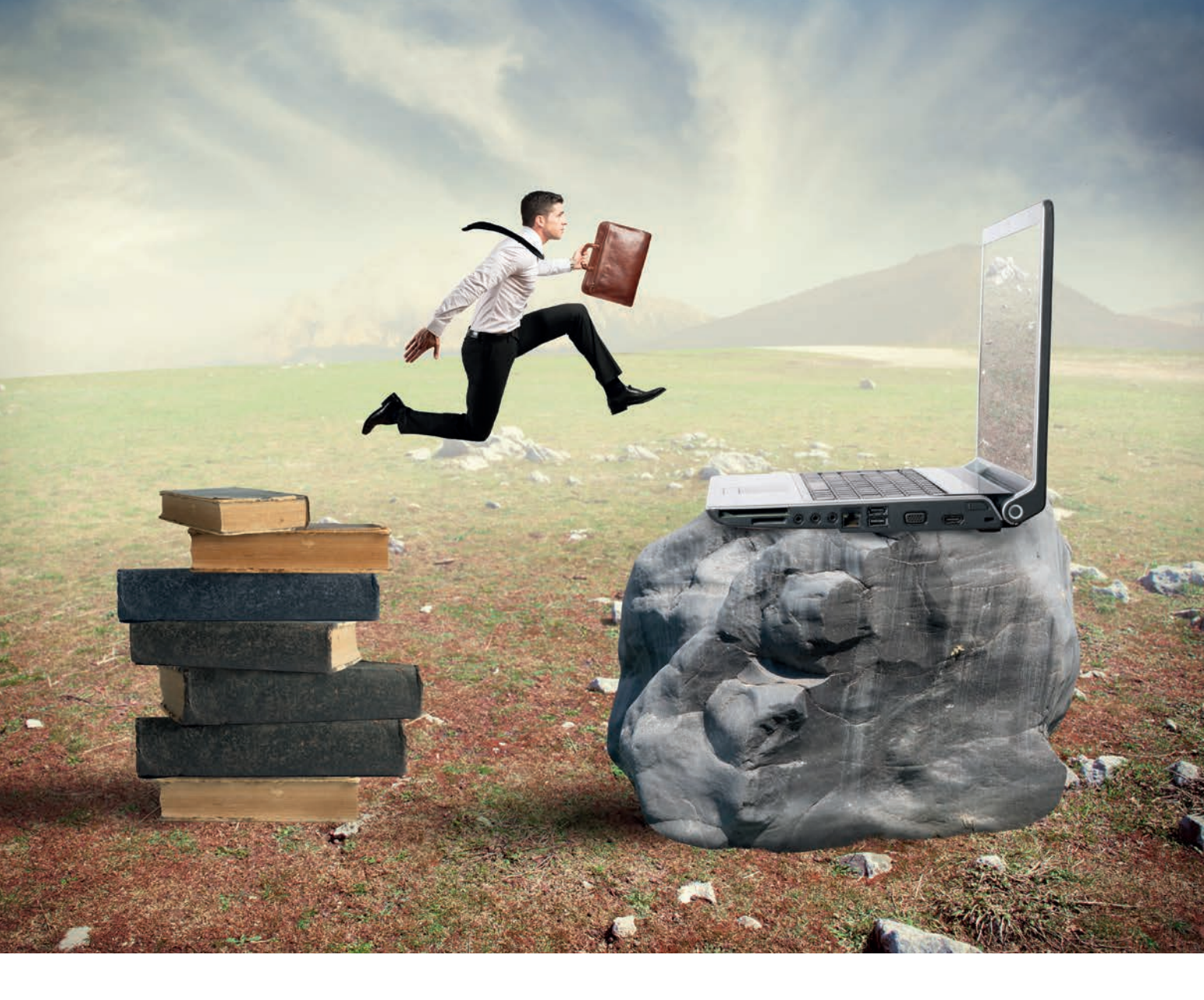

## EDITOARE DE TEXTE

### EDITOARE DE TEXTE

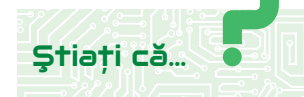

Procesarea textului a fost una dintre primele utilizări a calculatoarelor.

Pentru editare se utilizează aplicații specializate în procesarea avansată a documentelor, ca de exemplu MS Word, aflată în pachetul Microsoft Office sau Write, aflată în pachetul LibreOffice.

O aplicație pentru editarea documentelor este o aplicație software folosită pentru producerea oricărui tip de document destinat tipăririi. Aplicațiile specializate în editarea documentelor pot realiza operațiile de bază, precum: scrierea textului și aplicarea unor elemente privind stilul acestuia, adăugarea elementelor de estetică documentului editat, adăugarea de obiecte cum ar fi imagini, tabele, formule, aranjarea paginilor documentului, pregătirea documentului pentru a fi tipărit.

Toate elementele privind realizarea, aranjarea, estetica și tipărirea unui document sunt funcționalități ale aplicațiilor pentru editarea și procesarea documentelor.

Fereastra unei aplicații pentru editarea textelor este compusă dintr-o zonă funcțională, care conține uneltele și facilitățile necesare editării și o zonă în care se realizează editarea efectivă a textului. Zona funcțională se află în partea superioară a ferestrei și este compusă din zona de meniuri și zona de unelte; în anumite aplicații se mai află o zonă funcțională și în partea inferioară a ferestrei. Zona în care se realizează editarea se află în partea centrală a ferestrei, sub forma unei pagini în care apare textul editat.

Aplicațiile pentru editarea documentelor conțin operații pentru crearea, deschiderea și salvarea în formate diferite a documentelor.

#### **REGULI PENTRU EDITAREA UNUI TEXT**

Editarea unui text într-un document presupune cunoașterea și respectarea unor reguli:

- 1. Nu se permit spații la început de rând și de paragraf.
- 2. Cuvintele se separă doar printr-un spațiu. Nu se lasă spații multiple între cuvinte.
- 3. Nu se apasă tasta *Enter* când se ajunge la finalul rândului și fraza sau paragraful nu s-a terminat.
- 4. Tasta *Enter* se apasă doar la sfârșit de paragraf.
- 5. Înaintea parantezei se lasă spațiu, dar după aceasta nu.
- 6. Când se utilizează cratima se lasă spațiu și înainte și după ea.
- 7. Înaintea semnelor de punctuație (.,:;...!?) nu se lasă spațiu, ci doar după acestea.

#### Exersați 🖣

- 1. La calculatorul pe care lucrați, deschideți aplicația pentru editarea unui document (aceasta poate fi aplicația *Word* din pachetul *MS Office* sau aplicația *Writer* din pachetul *LibreOffice*).
- 2. Scrieți cele 7 reguli pentru redactarea unui document.
- 3. Salvați documentul cu denumirea "Reguli" și închideți-l.
- 4. Deschideți documentul creat la punctul 1. și salvați-l în format pdf, cu aceeași denumire. Dacă ați realizat documentul cu aplicația *Word* din pachetul *MS Office*, salvarea în format pdf se va realiza cu ajutorul comenzii *Salvare ca/Save as* din fila *Fișier/File*. Dacă ați realizat documentul cu ajutorul aplicației *Write*, salvarea în format pdf se va realiza din meniul *File*, comanda *Export As*.

E

EDITOARE DE TEXTE

**Capitolul I** 

#### **APLICAȚIA WRITE**

Aplicația *Write* face parte din pachetul pentru aplicații de birou *Libre-Office*. Acesta este gratuit și se poate descărca de la adresa de internet: https://www.libreoffice.org/download/download/

| Bara<br>de meniuri                                                             | Unelte<br>standard                                                         | Unelte pentru<br>formatare                     | Fereastra anlicatiei Write |
|--------------------------------------------------------------------------------|----------------------------------------------------------------------------|------------------------------------------------|----------------------------|
| Eile Edit View Insert Format Style<br>                                         | ss Tyble Fogm Jools Window Help<br>1 X IIIIIIIIIIIIIIIIIIIIIIIIIIIIIIIIIII | ▦・◪▯▯▩▯๚๏・Ω।◓◻©<br>⊶L▲・थ:੶ਫ਼੶ਫ਼੶ਫ਼             |                            |
| <b>b</b>                                                                       | Spațiu                                                                     | <u>e - e - e - e - e - e - e - e - e - e -</u> |                            |
| $  \not \rhd   / \to \cdot \cdot \cdot \cdot \not Z                          $ |                                                                            |                                                |                            |
| Page 2 of 2 520 words, 3,                                                      | 475 characters Default Style                                               | Romanian (Romania) 🛛 🛛 🖉                       |                            |
|                                                                                |                                                                            |                                                |                            |

## BaraUnelte pentrude staredesenarea formelor

Bara de meniuri este organizată astfel:

- Meniul *File* conține comenzi pentru operații cu fișierul aflat în lucru, cum ar fi: *New* crează un document nou; *Open* deschide un document existent; *Recent Documents* deschide un document creat recent; *Close* închide documentul; *Save* salvează documentul; *Save As* salvează documentul într-un alt format; *Export* exportă documentul în format pdf, txt, jpg, png, epub; *Export As* exportă documentul în format pdf și epub; *Print Preview* vizualizează documentul înainte de imprimare; *Print* tipărește documentul.
- Meniul *Edit* conține comenzi pentru editarea textului. Cele mai utilizate sunt: *Undo* anularea unei comenzi aplicate textului; *Cut*, *Copy*, *Paste* pentru copierea respectiv lipirea textului; *Find*/*Replace* pentru căutarea respectiv înlocuirea unui text cu un alt text.
- 3. Meniul *View* conține comenzi pentru vizualizarea uneltelor și meniurilor în fereastra aplicației.
- 4. Meniul *Insert* conține comenzi pentru inserarea imaginilor, formelor, casetelor text, hiperlink-urilor etc.
- 5. Meniul *Format* conține comenzi pentru organizarea și estetica elementelor dintr-un document.
- 6. Meniul *Styles* conține comenzi pentru stilurile elementelor diverse dintr-un document.
- 7. Meniul *Table* conține comenzi pentru lucrul cu tabelele.
- 8. Meniul *Form* conține comenzi pentru crearea și lucrul cu formulare.
- 9. Meniul *Tools* conține comenzi pentru organizarea documentelor cu număr mare de pagini.

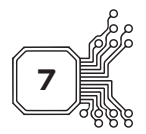

## APLICAȚII DE PRELUCRARE AUDIO-VIDEO

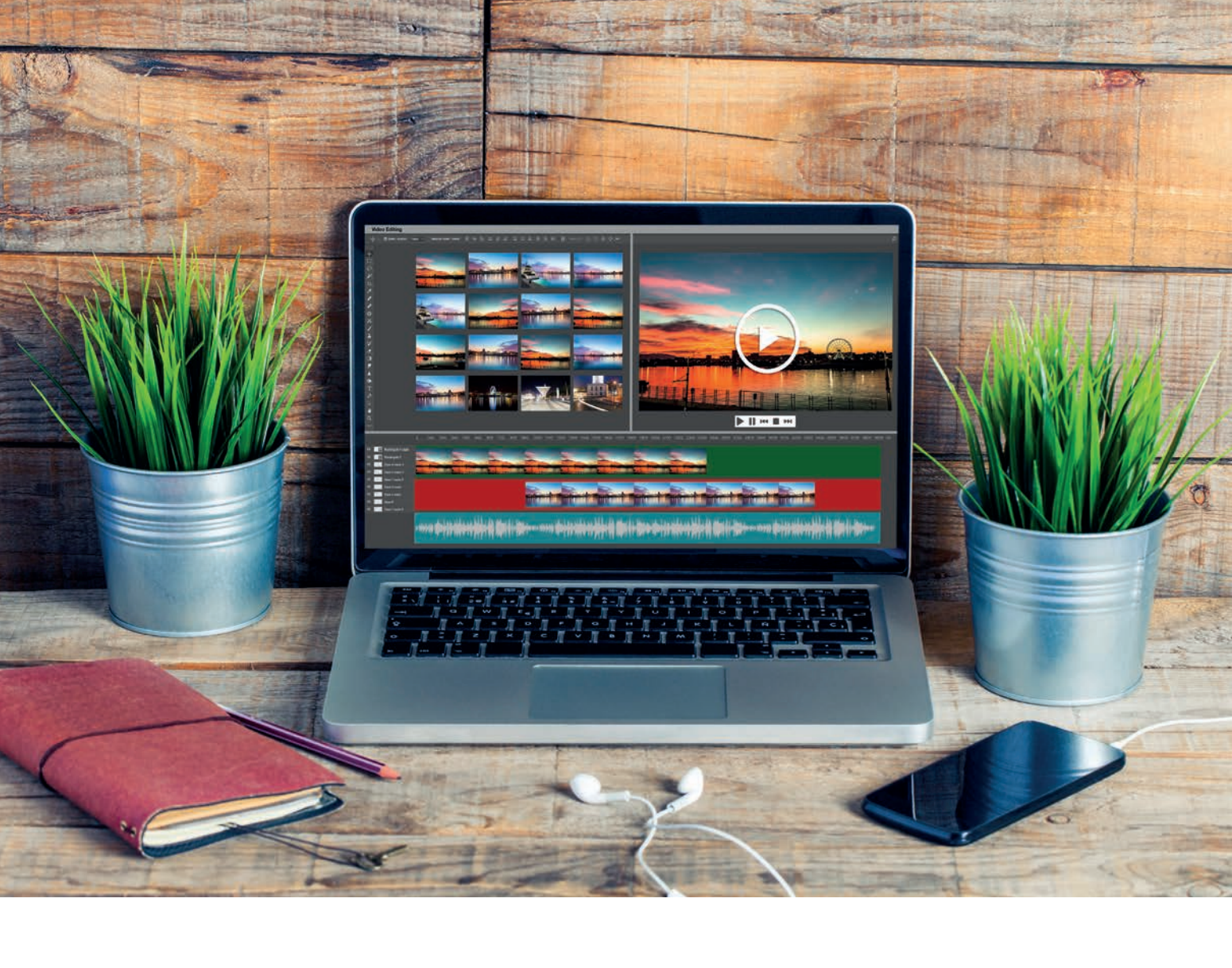

## INTERFAȚA APLICAȚIEI DE PRELUCRARE A FIȘIERELOR AUDIO-VIDEO CAMTASIA STUDIO

#### Ştiați că...

Aplicația *Camtasia Studio* permite înregistrarea suprafeței ecranului monitorului în timp real și a fost creată și publicată de *TechSmith*, pentru realizarea de prezentări video la care se pot asocia înregistrări de voce sau alte înregistrări media. Suprafața ecranului ce urmează a fi înregistrată poate fi aleasă în mod liber, iar înregistrările pot fi realizate în același timp sau pot fi adăugate separat din alte surse integrate în aplicația *Camtasia*.

Aplicația permite, de asemenea, înregistrarea și publicarea prezentărilor *PowerPoint* cu suprapunere de voce în fundal și realizarea de capturi video obținute cu o cameră web care pot fi sincronizate cu înregistrarea ecranului și înregistrarea vocală proprie.

Instalarea aplicației *Camtasia Studio 8.4.1,* în versiunea gratuită de 30 de zile (*Free Trial*), se face accesând adresa de Internet https://www.techsmith.com/video-editor.html. După instalarea aplicației, deschideți meniul *Start* și executați clic pe icon-ul aplicației *Camtasia Studio 8.* Se lansează fereastra de întâmpinare *Welcome*, care conține următoarele zone:

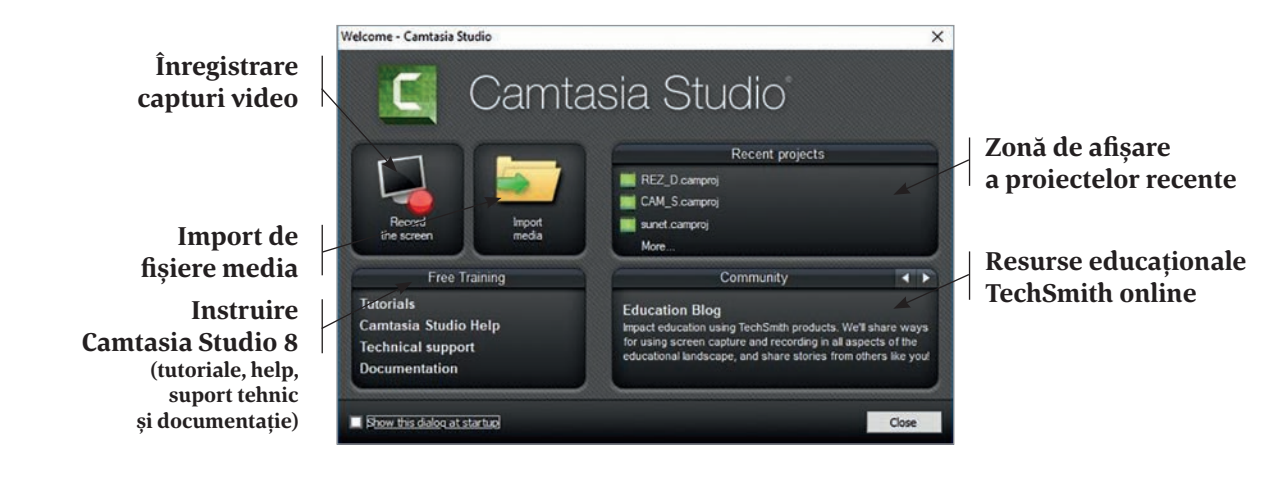

#### Atenție 🗸

Dacă nu doriți afișarea ferestrei de întâmpinare *Welcome*, la lansarea aplicației debifați caseta pentru afișarea dialogului la pornire *Show this dialog at startup* și începeți direct din interfața *Camtasia Studio*.

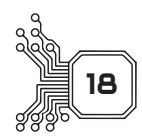

#### Capitolul II APLICAȚII DE PRELUCRARE AUDIO-VIDEO

- 7. Eliminați zgomotul de fundal din fișierul *sun.wav* utilizând opțiuna *Enable noise removal*.
- 8. Reduceți, prin tragere, lungimea fișierelor *sun.wav* și *Coast to Coast Medium.mp3* pentru a se încadra la durata fișierului video *computer.trec.*
- 9. Editați fișierul *sun.wav* utilizând puncte audio, astfel încât să reduceți volumul din zonele ridicate, apoi reduceți nivelul sunetului *Coast to Coast Medium.mp3* alegând opțiunea *Volume down*.
- 10. Editați fișierul *Coast to Coast Medium.mp3 sun.wav* utilizând puncte audio, astfel încât să reduceți volumul pe parcursul derulării, apoi estompați sunetul la ieșire alegând opțiunea *Fade out* și salvați proiectul cu numele *mixare.camproj.*

Un exemplu de realizare este prezentat în imaginile de mai jos:

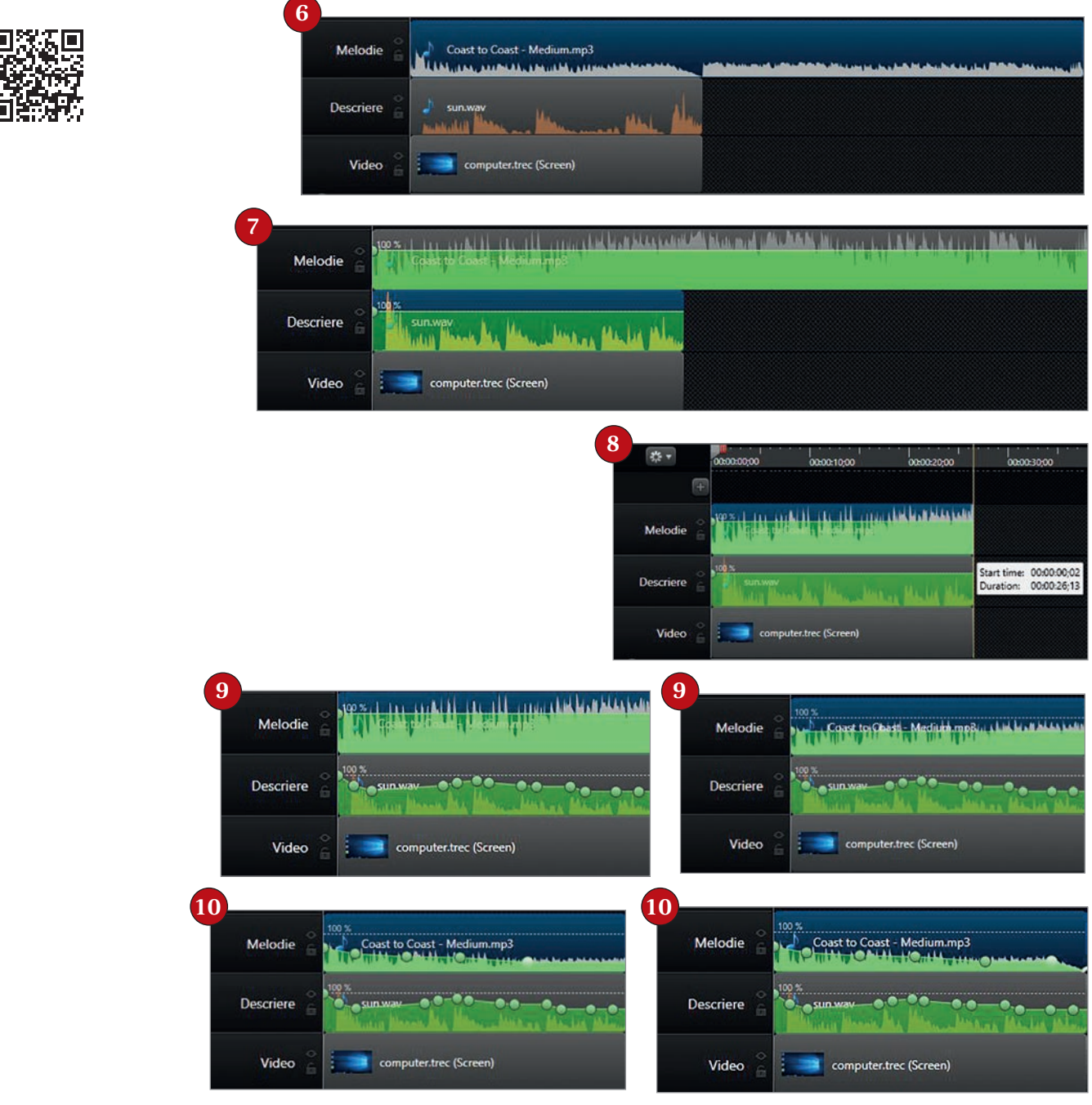

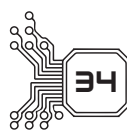

## LIMBAJE DE PROGRAMARE

### LIMBAJUL C++

Rezolvarea unei probleme din viața reală presupune elaborarea unui algoritm și translatarea acestuia într-un limbaj de programare. În urma translatării se creează un progam care poate fi executat de un calculator, obținându-se astfel rezultatele concrete cerute de beneficiar.

Un program scris într-un limbaj de programare este alcătuit dintr-un șir finit de *instrucțiuni*. Instrucțiunile sunt formate din entități sintactice (identificatori, comentarii, separatori, cuvinte cheie/rezervate, constante, operatori), care la rândul lor sunt formate din caracterele conținute de vocabularul limbajului.

#### MEDIUL LIMBAJULUI DE PROGRAMARE C++

Limbajul C++ este unul dintre cele mai utilizate limbaje pentru dezvoltarea programelor de tip desktop. Pentru crearea de programe C++ este necesar un mediu de dezvoltare integrat (*Integrated Development Environment – IDE*) care să simplifice procesul de programare și să integreze o serie de instrumente necesare procesului de creare de software.

#### Ştiați că... 🖣

Un mediu integrat de dezvoltare – *IDE*, este o aplicație software care oferă programatorilor mai multe facilități pentru dezvoltarea de software: scrierea, modificarea, compilarea, depanarea programului.

În procesul educational, *Code::Blocks* este IDE-ul cel mai utilizat pentru programarea în limbajele C++ și C. El oferă o interfață prietenoasă și facilități pentru crearea și editarea fișierelor (sursă sau de alt tip), compilarea și depanarea surselor, lansarea în execuție a programului executabil.

### Ştiați că...

-a...

*Code::Blocks* a fost lansat în versiune stabilă în 2008 și este gratuit, open-source și cross-platform (fiind compatibil cu Windows, Mac și Linux)

#### **INSTALARE CODE::BLOCKS**

Site-ul *Code::Blocks* oferă spre descărcare mai multe variante ale aplicației, pentru diverse platforme (*Windows, Linux, Mac*) și cu diverse componente (http://www.codeblocks.org/downloads/26). Pentru o instalare mai simplă se poate utiliza pachetul KIT\_OJI\_2017 (OJIKIT) ce conține versiunile *Code::Blocks* și *Free Pascal* utilizate la concursurile școlare de informatică din România, precum și compilatoarele necesare. Pachetul OJIKIT este disponibil la adresa http:// olimpiada.info/oji2019/index.php?cid=regulament. Se va descărca arhiva Kit\_OJI\_2017.rar - Arhiva RAR 152.5 MB și se va porni procesul de instalare C++. Se va deschide o fereastră ca cea din imaginea alăturată. Selectați pentru instalare atât *Code::Blocks* cât și *C++ Documentation*.

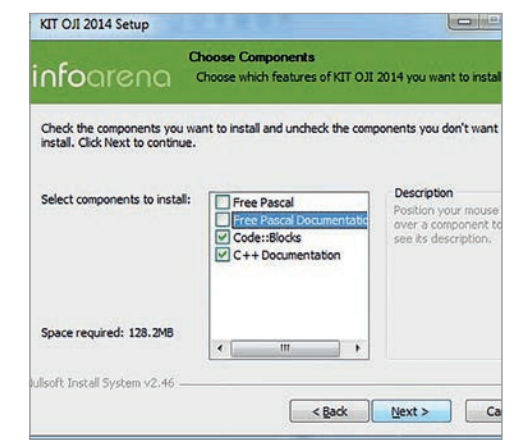

Code::Blocks

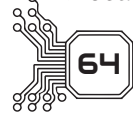

## INSTRUCȚIUNI PENTRU IMPLEMENTAREA ÎN LIMBAJUL C++ A STRUCTURILOR DE CONTROL

#### Să ne reamintim

#### > Teorema lui Bohm şi Jacopini

## Orice algoritm poate fi descris folosind doar trei structuri de control:

- Structura liniară (secvențială);
- Stuctura alternativă (decizională);
- Structura repetitivă cu trei variante:
- Structura repetitivă cu *test inițial*;
  - ♦ Structura repetitivă cu *test final*;
  - Structura repetitivă cu test inițial și număr

cunoscut de pași.

În clasele anterioare, ați învățat despre operațiile de bază pe care le efectuează un algoritm, și anume:

- *operația de intrare* (citire a datelor) implementată în C++ prin: cin>>nume\_variabilă
- *operația de ieșire* (afișare/scriere a datelor) implementată în C++ prin: cout<<expresie
- operația de atribuire implementată în C++ prin instrucțiunea de atribuire: nume variabilă=expresie

Vom descrie instrucțiunile limbajului C++ asociate structurilor descrise.

#### IMPLEMENTARE STUCTURA LINIARĂ

În limbajul C++, structura liniară este implementată ca o succesiune de secvențe de instrucțiuni **S1, S2,..., Sn**, scrise una dupa alta pe același rând sau pe rânduri succesive, în ordinea în care se dorește executarea acestora.

- Orice operație (citire/scriere, atribuire, decizională considerată în ansamblul ei) constituie o structură liniară.
- Programul poate fi considerat ca fiind implementarea unei structuri liniare.

#### Exersați

Transcrieți în limbajul C++ algoritmul alăturat, de adunare a două numere întregi, reprezentat cu ajutorul blocurilor grafice. Observați componența structurii liniare:

- operația de citire a datelor de intrare (preluate în variabilele **A** și **B**);
- operația de atribuire reprezentând prelucrarea efectuată de algoritm (S+A+B);
- operația de afișare a datelor de ieșire (afișarea sumei).

O secvență liniară încadrată de o pereche de acolade reprezintă o *instrucțiune compusă*:

| TART         |                                                    |                  |  |
|--------------|----------------------------------------------------|------------------|--|
|              | C++                                                | Afișare pe ecran |  |
| TESTE        | <pre>#include <iostream></iostream></pre>          |                  |  |
| А, В         | using namespace std;                               |                  |  |
| <b>VER</b> I | int main()                                         |                  |  |
| ←а+в         | {    int A, B, S;                                  |                  |  |
|              | cout<<"A="; cin>>A;                                | A=120            |  |
|              | cout<<"B="/ cin>>B/                                | B=45             |  |
| CRIE         | S=A+B;                                             | suma=165         |  |
| S            | cout<<"suma="< <s;< td=""><td></td><td></td></s;<> |                  |  |
|              | return 0:                                          |                  |  |
| STOP         | iecurn 07                                          |                  |  |
|              | }                                                  |                  |  |
|              |                                                    |                  |  |

Ł

declarații de variabile locale instrucțiuni expresii

S1

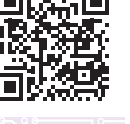

#### Exersați 🖡

1.1. Transcrieți în limbajul C++ algoritmul următor, reprezentat cu ajutorul blocurilor grafice. Observați prelucrarea realizată de algoritm și anume: citește un număr natural nenul x și determină cifra minimă a lui x.

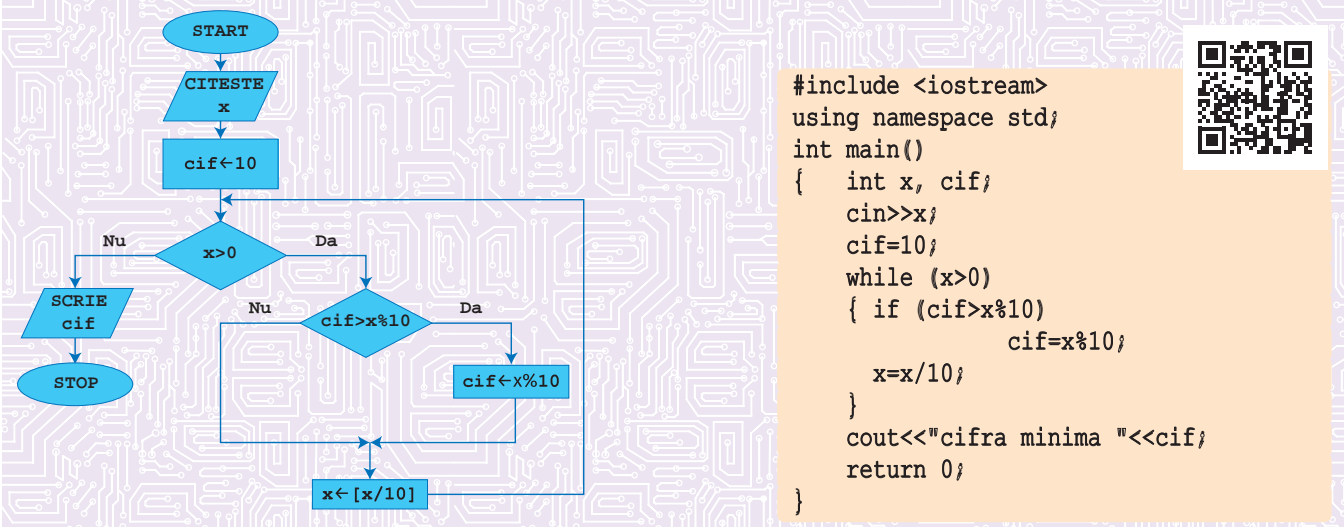

- 1.2. Modificați în programul anterior instrucțiunea de atribuire cif=10 cu o altă instrucțiune de atribuire pentru variabila cif, astfel încât algoritmul să determine cifra minimă și pentru x=0. Indicație. O soluție poate fi: cif=x%10.
- 2.1. Transcrieți în limbajul C++ algoritmul următor, reprezentat cu ajutorul blocurilor grafice. Observați prelucrarea realizată de algoritm: citește un număr natural nenul **x** și afișează toți divizorii pozitivi ai lui **x**.

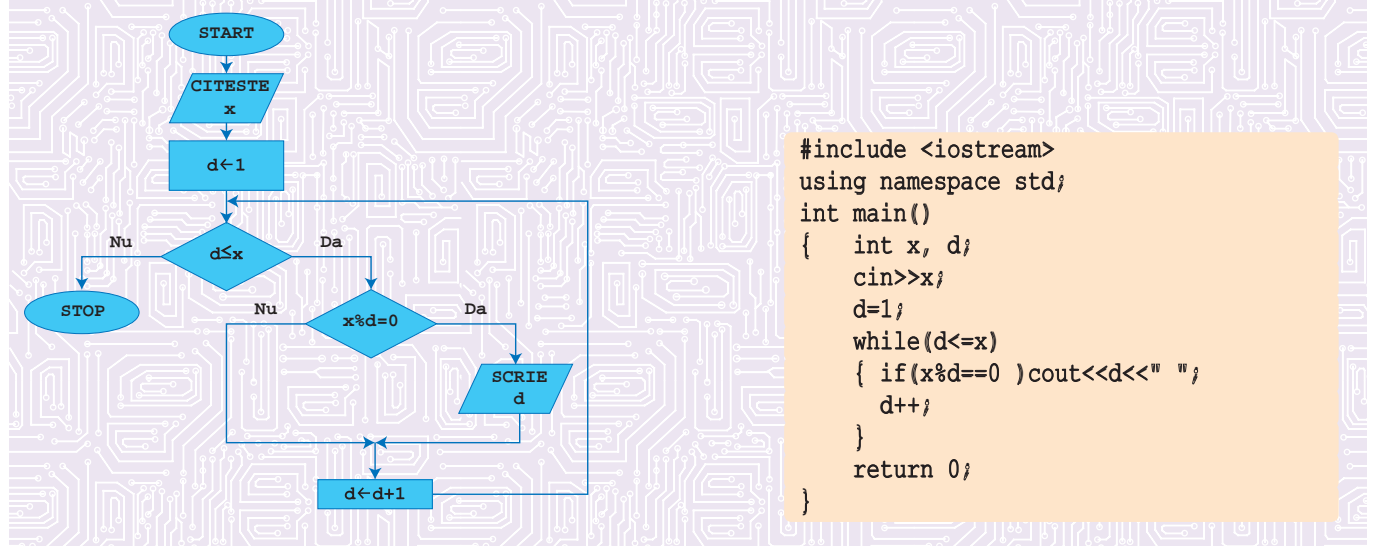

- 2.2. Modificați un număr minim de instrucțiuni în programul anterior astfel încât programul rezultat să afișeze doar divizorii proprii ai numărului **x** citit. Dacă **x** este un număr prim, atunci algoritmul nu va afișa nicio valoare.
  - Indicație. Se pot face modificările:
  - a) **d=1** se înlocuiește cu **d=2**; b) expresia logică **d<=x** se înlocuiește cu **d<x** sau **d<=x/2**.

#### Capitolul V MEDIU VIRTUAL PENTRU PROGRAMAREA DE ROBOȚI CU SCOP DIDACTIC

*Microsoft MakeCode* pentru *LEGO® MINDSTORMS® Education EV3* este o platformă gratuită care oferă oricui posibilitatea de a programa roboți folosind codificarea bazată pe blocuri (asemănătoare cu tehnica de la SCRATCH) sau prin JavaScript. Programarea se realizează în întregime în browser-ul web, nefiind necesară instalarea niciunui soft suplimentar. Programele realizate în browser-ul web pot fi salvate pe calculator sau în memoria calculatorului (cărămida inteligentă) din chitul LEGO® MINDSTORMS® Education EV3.

Programele pe care le realizați pot fi testate, în browser, pe robotul virtual care se găsește în platformă. Adresa platformei este https://makecode.mindstorms.com/#editor.

La fel ca și la kit-ul LEGO real, avem posibilitatea, în cadrul programelor pe care le realizăm, să apelăm la:

- "cărămida inteligentă" (calculatorul care reprezintă creierul setului LEGO);
- motoare mari și mici;
- senzori de culoare, de atingere, cu ultrasunete, giroscop, infraroșu.

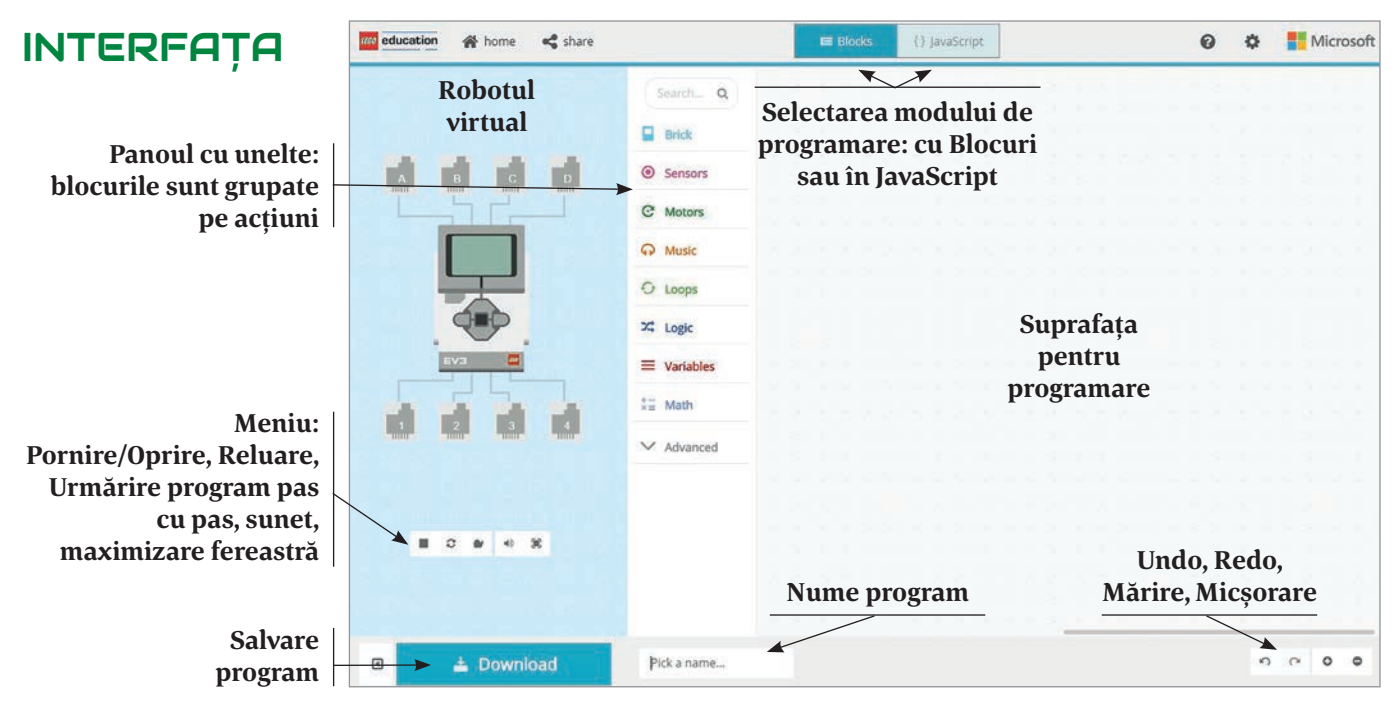

"Cărămida inteligentă" (calculatorul din setul de piese din care este compus robotul):

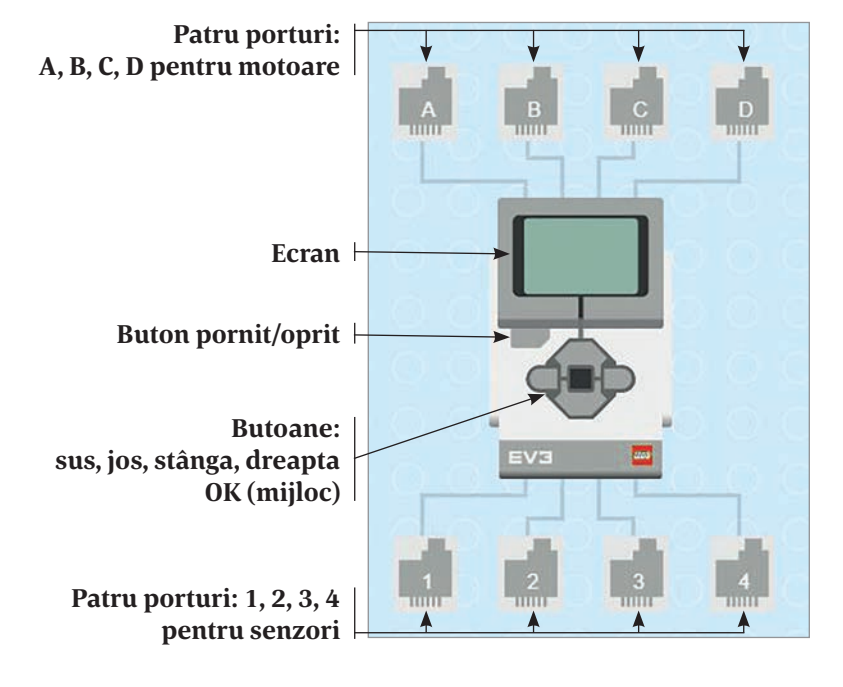

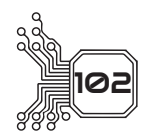